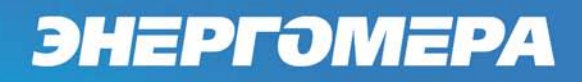

# ИНСТРУКЦИЯ ПО КОНФИГУРИРОВАНИЮ GSM–МОДУЛЕЙ И ПРОВЕРКИ СВЯЗИ ПО GPRS–КАНАЛУ

Предприятие-изготовитель: ЗАО «Энергомера» 355029, Россия, г. Ставрополь, ул. Ленина, 415 тел.: (8652) 35-75-27, факс: 56-66-90 Бесплатная горячая линия: 8-800-200-75-27 e-mail: concern@energomera.ru, www.energomera.ru

# энергэмера

| 1   | Назначение 3                                                                   |
|-----|--------------------------------------------------------------------------------|
| 2   | Режим динамического IP-адреса 3                                                |
| 2.1 | Необходимое оборудование 3                                                     |
| 2.2 | Конфигурирование GSM-модуля счетчика 3                                         |
| 2.3 | Проверка связи со счетчиком по GPRS-каналу в режиме динамического IP-адреса 10 |
| 3   | Режим статического IP-адреса15                                                 |
| 3.1 | Необходимое оборудование15                                                     |
| 3.2 | Конфигурирование GSM-модуля счетчика15                                         |
| 3.3 | Проверка связи со счетчиком по GPRS-каналу в режиме статического IP-адреса21   |

#### 1 Назначение

Настоящая инструкция определяет порядок конфигурирования GSM-модулей и проверки связи по GPRS-каналу в составе счетчиков CE201 с G – GSM/GPRS-модемом.

Для проверки связи по GPRS-каналу GSM-модуль счетчика может быть сконфигурирован в двух режимах:

- режим динамического IP-адреса;
- режим статического ІР-адреса.

В режиме динамического IP-адреса счетчик устанавливает TCP-соединение с коммуникационным сервером CE Net-Connection. Связь со счетчиком осуществляется клиентским программным обеспечением (AdminTools, ПО ЦОИ) через сервер CE Net-Connection. Для этого в составе AdminTools имеется специальный канальный драйвер (CE\_NC) для связи с сервером CE Net-Connection. Сервер (компьютер) и серверное программное обеспечение должны быть настроены в соответствии с эксплуатационной документацией на ПО CE Net-Connection.

В режиме статического IP-адреса необходимо наличие SIM-карты со статическим IPадресом (для этого нужно подключить данную услугу у своего оператора сотовой связи). В этом режиме счетчик создает TCP-сессию и ожидает подключения клиента. Связь со счетчиком осуществляется клиентским программным обеспечением (AdminTools, ПО ЦОИ) напрямую через Интернет. Для этого в составе AdminTools имеется специальный канальный драйвер (Ethernet).

#### 2 Режим динамического IP-адреса.

- 2.1 Необходимое оборудование:
  - SIM-карта для установки в счетчик;
  - USB GSM-модем (для конфигурирования GSM-модуля счетчика);
  - SIM-карта для установки в USB GSM-модем;
  - программа для конфигурирования GSM-модуля счетчика «CE\_SMSC»;
  - технологическое ПО «Admin Tools» (версия не ниже 3.4b);
  - персональный компьютер (Windows XP/7).

#### 2.2 Конфигурирование GSM-модуля счетчика

Утилита SMS-конфигурирования (далее CE\_SMSC) предназначена для отправки SMSсообщений через GSM-модем, подключенный к ПК, GSM-модулю счетчика с целью настройки параметров.

Список параметров GSM-модуля счетчика и значения по умолчанию приведен в таблице 2.1.

#### Таблица 2.1

| Параметр                                    | Значение по умолчанию |
|---------------------------------------------|-----------------------|
| Пароль доступа                              | «12345678»            |
| Системный адрес прибора                     | 0x0000000             |
| Режим работы модема                         | Отключен (только SMS) |
| Точка доступа (сервер поставщика услуг свя- | «internet»            |
| зи)                                         |                       |
| Имя пользователя                            | «»                    |
| Пароль                                      | «»                    |
| IP-адрес коммуникационного сервера, DNS-    | «000.000.000.000»     |
| имя сервера                                 |                       |
| ТСР-порт коммуникационного сервера/ моде-   | 80                    |
| ма в режиме статического ІР                 |                       |
| Период времени установки/ контроля ТСР-     | 300                   |
| соединения с сервером, с                    |                       |

Для конфигурирования и проверки работоспособности GSM-модуля счетчика необходимо выполнить следующие действия:

2.2.1 Вставить SIM-карту в счетчик и подать на него питание. При включении питания будет произведена процедура инициализации GSM-модуля и счетчика. В процессе инициализации, примерно через (10-20) секунд после включения питания, на индикаторе счетчика в окне «Начальная скорость обмена» будут поочередно индицироваться символы «i» и «о». Это значит, что связь между GSM-модулем и счетчиком установлена. Если в течение (30-60) секунд после включения и счетчиком не установлена, символы «i» и «о» не индицируются, GSM-модуль или интерфейс счетчика неисправен.

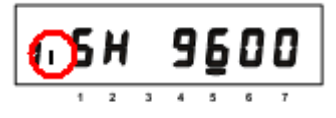

Если во время инициализации на индикаторе счетчика отображается «ERR 05», значит, неисправен интерфейс связи GSM-модуля и счетчика.

2.2.2 Подключить USB GSM-модем к компьютеру. Перед началом работы с программой CE\_SMSC необходимо убедиться, что GSM-модем сохраняет входящие сообщения на SIM-карте, для этого следует запустить ПО, идущее в комплекте с модемом, и установить соответствующие настройки.

Убедитесь, что в памяти SIM-карты есть место для входящих SMSсообщений. В противном случае удалите сообщения из памяти SIM-карты, используя программу CE\_SMSC или ПО, входящее в комплект GSM-модема.

В зависимости от используемого оператора связи и модели GSM-модема, ПО, а также порядок работы с ним может различаться и не может быть описан единым образом в настоящей инструкции.

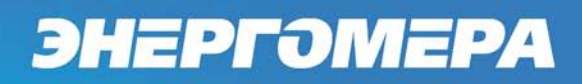

2.2.3 Для настройки GSM-модуля счетчика запустите программу CE\_SMSC.

| CE_SMSC v1.1                                       |                                    |
|----------------------------------------------------|------------------------------------|
| ыберите модем:                                     | • Определить                       |
| Установка параметров Дополнительно                 |                                    |
| Параметры отправки SMS                             |                                    |
| Номер абонента: 🗸 Сж                               | кидание подтверждения (сек.): 60 🚔 |
| Удалить                                            |                                    |
| Очистить                                           |                                    |
| Параметры прибора                                  | Параметры точки доступа            |
| Пароль доступа:                                    | сервер поставщика услуг связи      |
| Системный адрес:                                   | Логин:                             |
| Режим работы модема: только CSD 🔹                  | Пароль:                            |
| Новый пароль:                                      | 🔲 Отправлять незаполненными        |
| Параметры коммуникационного сервера                |                                    |
| IP-адрес сервера, DNS-имя:                         | Отправлять незаполненным           |
| ТСР-порт:                                          |                                    |
| Период времени установки / контроля ТСР-соединения | с сервером, с: 60 🛕                |
| Сохранить как Загрузить Очис                       | тить Передать настройки            |
| Отправка команды<br>Команда:                       | •                                  |
| Параметры: Передать команду                        | /                                  |
|                                                    | Выход                              |

В верхней части окна расположен выпадающий список, содержащий названия GSMмодемов, зарегистрированных в системе. Нажмите кнопку «Определить» для автоматического обнаружения подключенного GSM-модема (это может занять некоторое время). Программа определит COM-порт, к которому подключен модем и установит необходимые параметры соединения.

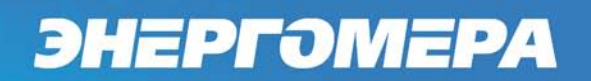

Если GSM-модем в системе установлен корректно, а в списке он не появился, то необходимо в диспетчере устройств посмотреть, какой СОМ-порт назначен установленному GSM-модему, и ввести имя СОМ-порта в поле «Имя» (вкладка «Дополнительно», панель «Параметры порта»), остальные параметры – по умолчанию.

2.2.4 Настройте необходимые параметры на вкладке «Установка параметров».

В поле «Номер абонента» введите номер SIM-карты, установленной в конфигурируемом счетчике. Если номер данной SIM-карты уже однажды вводился, то его можно выбрать из выпадающего списка.

Для отправки SMS-сообщений нескольким конфигурируемым счетчикам,, предусмотрена возможность с помощью инструментов панели «Параметры отправки SMS» создать и редактировать список групповой рассылки (отображается под полем «Номер абонента»):

- чтобы добавить номер в список рассылки необходимо ввести его в поле «Номер абонента» и нажать кнопку *(*;

для загрузки уже имеющегося списка номеров из текстового файла (напр. phones.txt) необходимо нажать кнопку

– чтобы сохранить созданный список групповой рассылки в текстовом файле необходимо нажать кнопку 🗔;

 – по нажатию кнопки «Удалить» из списка рассылки будет исключен выделенный номер;

– для удаления всех номеров из списка рассылки необходимо нажать кнопку «Очистить», расположенную слева от данного элемента.

В поле «Ожидание подтверждения (сек)» <sup>60</sup> В введите время ожидания ответа на SMSсообщение (рекомендуется не менее 60 секунд, 0 – без запуска таймера ожидания, ответ контролируется оператором).

Настройки точки доступа выдаются оператором сотовой связи при приобретении SIM-карт. Настройки включают в себя три параметра:

- точка доступа (APN);
- логин для подключения;
- пароль.

#### Например:

1. Если указаны все три параметра, то необходимо заполнить все поля.

| Параметры точки доступа       |     |  |  |  |  |  |
|-------------------------------|-----|--|--|--|--|--|
| realips.kuban                 |     |  |  |  |  |  |
| сервер поставщика услуг связи |     |  |  |  |  |  |
| Логин: mts                    |     |  |  |  |  |  |
| Пароль:                       | mts |  |  |  |  |  |
| 🔲 Отправлять незаполненными   |     |  |  |  |  |  |

2. Если указана только точка доступа без пароля и логина, то необходимо заполнить только поле точки доступа и установить флажок «Отправлять незаполненными».

| Парам    | Параметры точки доступа  |  |  |  |  |
|----------|--------------------------|--|--|--|--|
| fixed.kv | fixed.kvk                |  |  |  |  |
| серве    | р поставщика услуг связи |  |  |  |  |
| Логин:   |                          |  |  |  |  |
| Парол    | ы                        |  |  |  |  |
| 🔽 От     | правлять незаполненными  |  |  |  |  |
|          |                          |  |  |  |  |

 – параметры коммуникационного сервера определяются при конфигурировании сервера CE Net-Connection (см. эксплуатационную документацию) на ПО CE Net-Connection.

| Параметры       | коммуникационного сервера в                 | ключают в себя:           |         |
|-----------------|---------------------------------------------|---------------------------|---------|
| – IP-a          | црес сервера или DNS-имя;                   |                           |         |
| – TCP           | -порт;                                      |                           |         |
| – пері<br>60 до | иод времени установки/контро<br>65535 сек). | ля ТСР-соединения с серве | ром (от |
| Параметры ко    | оммуникационного сервера                    |                           |         |
| IP-адрес серв   | ера, DNS-имя: 🗱 🎆 🗍 От                      | правлять незаполненным    |         |
| ТСР-порт:       |                                             |                           |         |
| П Период во     | емени установки / контроля ТСР-соединения с | сервером, с: 300          |         |

2.2.5 После заполнения всех необходимых параметров нажмите кнопку «Передать настройки».

Если при отправке SMS появляется сообщение об ошибке, необходимо переподключить GSM-модем к ПК. Запустить (или закрыть, если запущено) ПО, поставляющееся вместе с GSM-модемом, перезапустить ПО CE\_SMSC. При выдаче программой CE\_SMSC сообщения об ошибке с кодом 500 следует проверить баланс SIM-карты GSM-модема, подключенного к ПК.

Если количество SMS-сообщений для отправки больше 1, то после получения ответа на первое сообщение сразу же будет отправлено следующее. Дождитесь отправки всех SMS-сообщений и получения на них ответов.

Ответ на SMS-сообщение с конфигурацией отобразится в строке состояния программы. Расшифровка кодов сообщения полученного от GSM-модуля счетчика содержится во всплывающей подсказке, появляющейся при наведении курсора мыши на строку состояния.

| Ответ счетчика: 00000005 ОК | STAT_00                                                                           | Вьоход            |
|-----------------------------|-----------------------------------------------------------------------------------|-------------------|
|                             | <ul> <li>есть связь со счетчиком;</li> <li>последняя попытка соединени</li> </ul> | ия была успешной. |

Пользователь имеет возможность сохранять в файл/загружать из файла конфигурации GSM-модуля счетчика (кнопки «Сохранить как»/«Загрузить»).

Если необходимо отправить команду GSM-модулю счетчика, с которым производится работа, заполните поля «Номер абонента», «Команда» и «Параметры», затем нажмите кнопку «Передать команду». Команды отправляются в отдельном SMS-сообщении.

| энерго | MEPA                                       |                       |  |
|--------|--------------------------------------------|-----------------------|--|
|        | Отправка команды<br>Команда:<br>Параметры: | •<br>Передать команду |  |

Если задать необходимые параметры на вкладке «Установка параметров», а затем перейти на вкладку «Дополнительно» и нажать кнопку «Сформировать», то в панели «Список сообщений» будет показано, сколько SMS-сообщений требуется отправить для конфигурации GSM-модуля счетчика, а также их содержимое. Для формирования SMS-сообщения с текстом команды, необходимо сначала установить флаг «Команда», затем нажать кнопку «Сформировать».

| берите модем: Н                                               | UAWEI Mobile Conr                                            | nect - 3G Modem                        |                  | • Определить                               |
|---------------------------------------------------------------|--------------------------------------------------------------|----------------------------------------|------------------|--------------------------------------------|
| /становка параметр                                            | ов Дополнитель                                               | но                                     |                  |                                            |
| Сформированное                                                | сообщение                                                    |                                        |                  |                                            |
| Сообщение №                                                   |                                                              |                                        |                  |                                            |
| 013132333435363<br>000000000000000<br>000000000000000000      | 7380228003C17240<br>1726000000000000000000000000000000000000 | 00000000000000000000000000000000000000 | 0000000001725000 | 000000000000 *<br>000000000000000000000000 |
| Символов: 208                                                 |                                                              |                                        | 📃 Команда        | Сформировать                               |
| Чтение SMS                                                    |                                                              |                                        |                  |                                            |
| Индекс: 0<br>Сохранено в: SM<br>Статус сообщения:<br>входящее | Прочитано                                                    |                                        |                  |                                            |
| Отправитель: +798<br>Дата отправки: 13.                       | 81001547<br>12.2012 10:06:04 +                               | 0400                                   |                  |                                            |
| Текст сообщения:<br>00000000                                  |                                                              |                                        |                  |                                            |
| STAT_00                                                       |                                                              |                                        |                  |                                            |
| Museus: 1                                                     |                                                              |                                        |                  |                                            |
| Сохранено в: SM                                               |                                                              |                                        |                  | -                                          |
| Получить список                                               | SIM 🔻                                                        | Очистить                               |                  |                                            |
| Параметры порта                                               |                                                              |                                        |                  |                                            |
| Имя:                                                          | COM16 -                                                      |                                        |                  |                                            |
| Бит в секунду:                                                | 9600 👻                                                       |                                        |                  |                                            |
| Таймаут (мс):                                                 | 300                                                          |                                        |                  |                                            |
|                                                               | C                                                            |                                        |                  |                                            |
| Разъединить                                                   | Соединить                                                    |                                        |                  |                                            |

Также на данной вкладке пользователь имеет возможность получить список SMSсообщений из выбранного хранилища подключенного GSM-модема с помощью панели «Чтение SMS», а также редактировать параметры соединения в панели «Параметры порта».

Для получения списка SMS-сообщений, хранящихся на SIM-карте или в модеме, необходимо выбрать хранилище из выпадающего списка *мот* и нажать кнопку «Получить список». По нажатию кнопки «Очистить» SIM-карта модема и панель со списком SMS-сообщений будут очищены.

При запуске программы информация на панели «Параметры порта» формируется автоматически, но оператор также имеет возможность создавать/разрывать соединение вручную посредством соответствующих кнопок на данной панели.

2.2.6 После получения ответа на последнее SMS с конфигурацией счетчик применит полученные параметры, перейдет в режим динамического IP-адреса, и будет произведена попытка подключения к GPRS-сети.

2.3 Проверка связи со счетчиком по GPRS-каналу в режиме динамического IP-адреса.

2.3.1 Вставьте SIM-карту в счетчик и подайте на него питание. При включении питания будет произведена процедура инициализации GSM-модуля и счетчика. В процессе инициализации, примерно через (10 - 20) секунд после включения питания, на индикаторе счетчика в окне «Начальная скорость обмена» будут поочередно индицироваться символы «i» и «о». Это значит, что связь между GSM-модулем и счетчиком установлена. Если в течение (30-60) секунд после включения и счетчиком не установлена, символы «i» и «о» не индицируются, GSM-модуль или интерфейс счетчика неисправен.

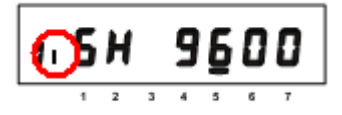

2.3.2 При успешном подключении к коммуникационному серверу CE Net-Connection счетчику назначается системный адрес. Для определения системного адреса счетчика необходимо запустить обозреватель Internet Explorer (или любой другой). Перейти на страницу Webинтерфейса коммуникационного сервера CE Net-Connection. Нажать на ссылку «Войти»:

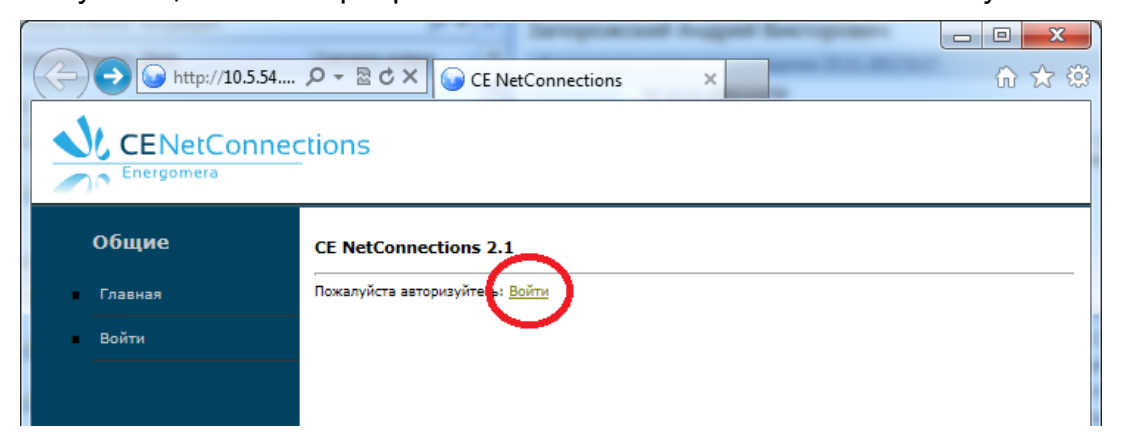

На странице авторизации нужно заполнить поля «Имя пользователя» и «Пароль», нажать кнопку «Войти» (имя пользователя и пароль определяются на этапе настройки ПО СЕ Net-Connection):

| C () () http://10.5.54 | ク - 🗟 Ċ × 🎧 CE NetConnections 🛛 🖌           | ] <mark>×</mark><br>n ☆ \$ |  |  |  |  |  |
|------------------------|---------------------------------------------|----------------------------|--|--|--|--|--|
| CENetConnections       |                                             |                            |  |  |  |  |  |
| Общие<br>Главная       | <b>CE NetConnections 2.1</b><br>Авторизация |                            |  |  |  |  |  |
| Войти                  | Имя пользователя Пароль Войти               |                            |  |  |  |  |  |
|                        |                                             |                            |  |  |  |  |  |

На панели слева нажать ссылку «Устройства»:

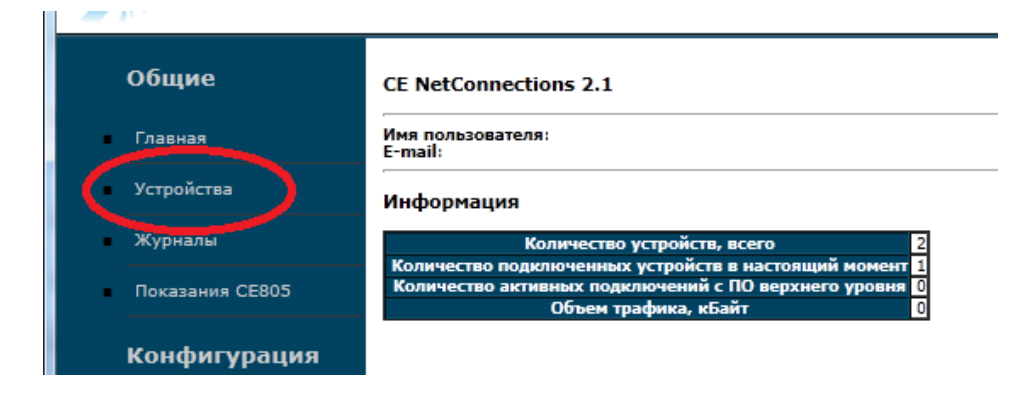

В выпадающем списке «Состояние узла» выбрать «Подключен»:

| CENetConnections |                                                      |                                            |              |                   |                             |                 |                |  |
|------------------|------------------------------------------------------|--------------------------------------------|--------------|-------------------|-----------------------------|-----------------|----------------|--|
| Общие            | Общие Устройства                                     |                                            |              |                   |                             |                 |                |  |
| Главная          | Инф                                                  | Информация                                 |              |                   |                             |                 |                |  |
| Устройства       | Состо                                                | яние узла: Подключен 💽 Ко                  | ичество стро | к на страницу: 30 |                             |                 |                |  |
| Журналы          | N₽                                                   | Пользовательское наименование              | Тип прибора  | Серийный номер    | Дата и время<br>подключения | Системный адрес | Состояние узла |  |
| Показания СЕ805  | ания CE805                                           |                                            |              | Объект: defau     | t                           |                 |                |  |
|                  | 2                                                    | Empty                                      | CE201        | 010430055000026   | 2012-11-22 12:24:56         | 0.0.0.2         | Подключен      |  |
| Конфигурация     | Конфигурация Добавить Экспорт в Excel<br>Страницы: 1 |                                            |              |                   |                             |                 |                |  |
| Пользователи     | Вывед<br>Всего                                       | дено с [1] по [30]<br>: [1], Страницы: [1] |              |                   |                             |                 |                |  |
| Настройки        |                                                      |                                            |              |                   |                             |                 |                |  |

В списке подключенных приборов по серийному номеру найти проверяемый счетчик и назначенный ему системный адрес. Если нужного счетчика в списке нет, то подождать некоторое время (~20-30) секунд и обновить страницу (нажать клавишу F5). Если счетчик так и не появился в списке, то значит соединение с коммуникационным сервером не установлено. В этом случае необходимо проверить правильность настроек счетчика, наличие денег на счету SIM-карты.

2.3.3 Для проверки связи со счетчиком по GPRS-каналу в режиме динамического IPадреса необходимо запустить технологическое ПО «Admin Tools» (версии не ниже 3.4b). Выбрать счетчик CE201, протокол обмена – «Протокол ГОСТ Р МЭК61107», канал связи – «CE NetConnections v2.0».

| AdminTools                                                                                     |                                                                                                    |                                                                                              |                                                                          |  |  |  |  |  |
|------------------------------------------------------------------------------------------------|----------------------------------------------------------------------------------------------------|----------------------------------------------------------------------------------------------|--------------------------------------------------------------------------|--|--|--|--|--|
| Сервис Справочник Вид Переход ?                                                                |                                                                                                    |                                                                                              |                                                                          |  |  |  |  |  |
| <b>Со</b><br>Назад – Вперед – <b>Б</b> верх Устройство                                         | Сеть Протокол Канал связи >                                                                                                    | (ранилище Свойства Пользователи                                                              | 💕 - 💷 -<br>Язык Вид                                                      |  |  |  |  |  |
| Путь: Устройство\СЕ201 ЭПереход                                                                |                                                                                                    |                                                                                              |                                                                          |  |  |  |  |  |
| Параметры устройств 👻 🕼 Авторизация 🔋 Завершить сеанс 🔋 Поиск устройства                       |                                                                                                    |                                                                                              |                                                                          |  |  |  |  |  |
|                                                                                                | Устройство                                                                                                    |                                                                                              |                                                                          |  |  |  |  |  |
| CE102                                                                                          | Тип устройства Заводской номе                                                                                                    | р Сеанс связи Состояние обмена                                                               | Результат обмена                                                         |  |  |  |  |  |
| Для продолжения работы неоходимо<br>выполнить действие "Авторизация" или<br>"Поиск устройства" | Авторизация<br>Идентификатор устройства<br>Пароль доступа<br>Настройки<br>Протокол обмена<br>Канал связи<br>Хранилище данных<br>Список задач<br>СЕ201<br>СЕ201 (v06)<br>СЕ201 (v07)<br>СЕ201 (v08)<br>СЕ201 (v20)<br>СЕ201 (v21)<br>СЕ201 (v22) | ******           Протокол ГОСТ Р МЭК 61107-2001           СЕ_NC           Экспорт в MS Excel | <ul> <li>Установить соединение</li> <li>Установить соединение</li> </ul> |  |  |  |  |  |
|                                                                                                |                                                                                                    |                                                                                              |                                                                          |  |  |  |  |  |

- 2.3.4 Настройки протокола обмена
  - время ожидания ответа: 15000 мс;
  - количество перезапросов: 0;
  - задержка между получением сообщения и передачей ответа: 200;
  - обмен только на начальной скорости.

| 🔯 Протокол обмена данными по Г                             | ОСТ Р МЭК 61107-2 |  |  |
|------------------------------------------------------------|-------------------|--|--|
| Настройки О программе                                      |                   |  |  |
| Время ожидания ответа:                                     | 15000             |  |  |
| Количество перезапросов:                                   | 0                 |  |  |
| Задержка между получением<br>сообщения и передачей ответа: | 200               |  |  |
| 📝 Обмен только на начальной скорости                       |                   |  |  |
| Обмен по PLC или радио-интерфейсу                          |                   |  |  |
| 🔲 Защита от НСД                                            |                   |  |  |
| Tип контрольного кода CRC-16                               |                   |  |  |
| Использовать групповое чтение                              | 2                 |  |  |
|                                                            |                   |  |  |
|                                                            |                   |  |  |
|                                                            |                   |  |  |
|                                                            |                   |  |  |
|                                                            |                   |  |  |
|                                                            | Ok Отмена         |  |  |

ЭНЕРГЭМЕРА

2.3.5 Настройки канала связи «CE NetConnections v2.0» на соединение по TCP/IP-протоколу:

- в поле «IP-адрес» ввести IP-адрес, соответствующий серверу CE Net-Connection;

- в поле «Порт» ввести номер порта, соответствующий порту сервера CE Net-Connection.

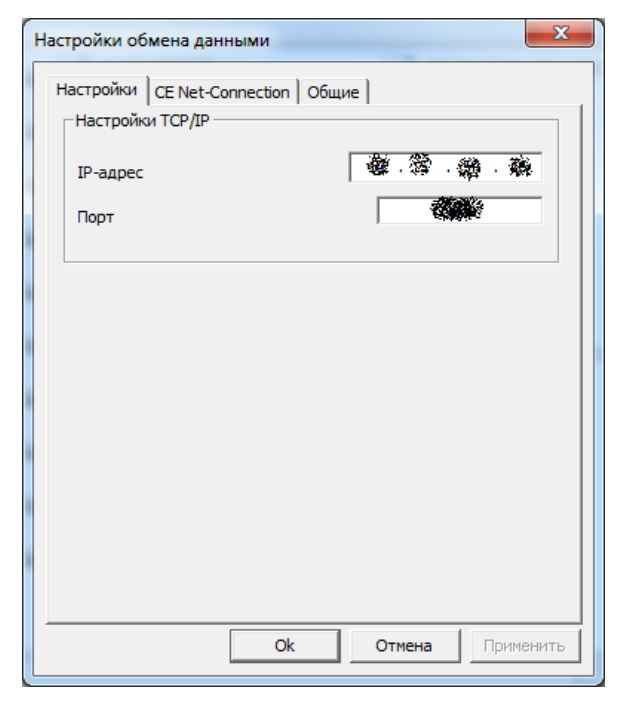

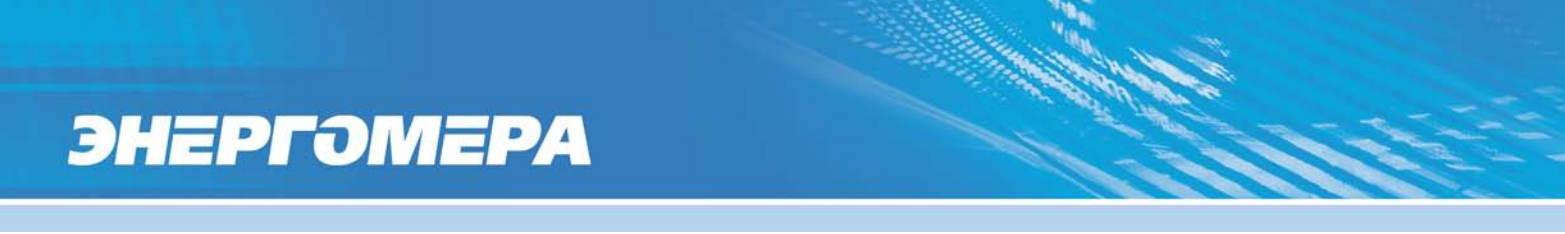

На вкладке «CE Net-Connection» установить флажок «Режим прямого доступа», «Программный контроль четности». В поле «Системный адрес» ввести системный адрес счетчика, полученный в п. 2.3.2.

| астроики сети                                     | et-Connection                       | Общие                         |                        |     |
|---------------------------------------------------|-------------------------------------|-------------------------------|------------------------|-----|
| −Настройки СЕ-                                    | NC                                  |                               |                        |     |
| 🔽 Режим пряк                                      | юго доступа                         |                               |                        |     |
| Имя                                               | [                                   |                               |                        |     |
| Пароль                                            | Î                                   |                               |                        |     |
| Системный ад                                      | pec                                 | <b>8</b> 4                    | · 🚿                    | . 2 |
| Время ожидан                                      | ия ответа от сер                    | овера, с                      | 30                     |     |
|                                                   |                                     |                               |                        |     |
| Программн                                         | ый контроль чет                     | гности 7-Е-1                  |                        |     |
| <ul> <li>Программні</li> <li>Отображат</li> </ul> | ый контроль чет<br>гь в мониторе об | гности 7-Е-1<br>імена служебн | њій траф               | фик |
| <ul> <li>Программн</li> <li>Отображат</li> </ul>  | ый контроль чет<br>гь в мониторе об | гности 7-Е-1<br>імена служебн | ый траф                | фик |
| Программні<br>Отображат                           | ый контроль чет<br>гь в мониторе об | гности 7-Е-1<br>імена служебн | њий тра <mark>с</mark> | фик |
| Программні<br>П Отображат                         | ый контроль чет                     | гности 7-Е-1<br>імена служебн | ый траф                | фик |
| Программні<br>П Отображат                         | ый контроль чет                     | гности 7-Е-1<br>імена служебн | ный траф               | фик |
| Программні<br>П Отображат                         | ый контроль чет                     | гности 7-Е-1<br>імена служебн | њій траф               | фик |
| Программні<br>Потображат<br>Отображат             | ый контроль чет                     | гности 7-Е-1<br>імена служебн | ый траф                | фик |

2.3.6 Нажать кнопку «Установить соединение». При успешном соединении появится сообщение:

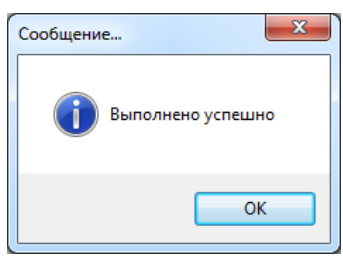

В случае ошибки установки соединения появится сообщение об ошибке. Если отобразится сообщение вида:

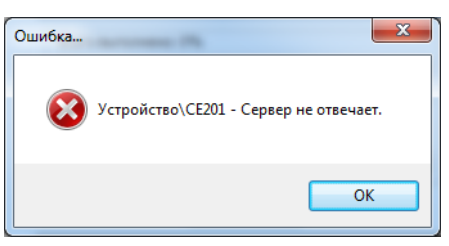

Это означает, нет ответа от коммуникационного сервера и необходимо проверить настройки канала связи (п. 2.3.5).

2.3.7 Для проверки обмена со счетчиком по каналу GPRS нажать кнопку «Авторизация». Успешная авторизация свидетельствует об исправном и правильно настроенном GPRSканале счетчика.

Связь со счетчиком можно проконтролировать на ЖК-индикаторе счетчика в окне «Начальная скорость обмена». Во время обмена будут индицироваться символы «i» и «о» (см. рисунок п. 2.3.1). Если авторизация прошла успешно, а индикации символов на ЖК-индикаторе нет, значит, был введен системный адрес, соответствующий другому счетчику (п. 2.3.5). В этом случае необходимо правильно определить системный адрес (п. 2.3.2) и внести его в настройки канала связи (п. 2.3.5).

#### 3 Режим статического IP-адреса.

Необходимое оборудование:

– SIM-карта с подключенной услугой «Статический IP-адрес» (для установки в проверяемый счетчик);

- USB GSM-модем;
- SIM-карта для установки в USB GSM-модем;
- программа для конфигурирования GSM-модуля счетчика «CE\_SMSC»;
- технологическое ПО «Admin Tools»;
- персональный компьютер (Windows XP/7).
- 3.1 Конфигурирование GSM-модуля счетчика.

Утилита SMS-конфигурирования (далее CE\_SMSC) предназначена для отправки SMSсообщений через GSM-модем, подключенный к ПК, GSM-модулю счетчика с целью настройки параметров.

Список параметров GSM-модуля счетчика и значения по умолчанию приведен в таблице 3.1.

Таблица 3.1

| Параметр                                 | Значение по умолчанию |
|------------------------------------------|-----------------------|
| Пароль доступа                           | «12345678»            |
| Системный адрес прибора                  | 0x0000000             |
| Режим работы модема                      | Отключен (только SMS) |
| Точка доступа (сервер поставщика услуг   | «internet»            |
| связи)                                   |                       |
| Имя пользователя                         | «»                    |
| Пароль                                   | «»                    |
| IP-адрес коммуникационного сервера, DNS- | «000.000.000.000»     |
| имя сервера                              |                       |
| ТСР-порт коммуникационного сервера/      | 80                    |
| модема в режиме статического ІР          |                       |
| Период времени установки/ контроля ТСР-  | 300                   |

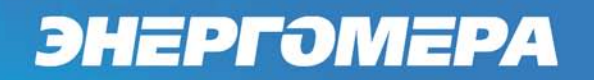

соединения с сервером, с

Перед конфигурированием GSM-модуля убедитесь, что счетчик настроен и в него записан заводской номер.

Для конфигурирования и проверки работоспособности GSM-модуля счетчика необходимо выполнить следующие действия:

3.1.1 Вставить SIM-карту с подключенной услугой «Статический IP» в счетчик и подать на него питание. При включении питания будет произведена процедура инициализации GSM-модуля и счетчика. В процессе инициализации, примерно через (10 – 20) секунд после включения питания, на индикаторе счетчика в окне «Начальная скорость обмена» будут поочередно индицироваться символы «i» и «о». Это значит, что связь между GSM-модулем и счетчиком установлена. Если в течение (30-60) секунд после включения питания связь между GSM-модуль и интерфейс счетчика неисправен.

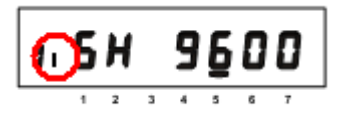

Если во время инициализации на индикаторе счетчика отображается «ERR 05», значит неисправен интерфейс связи GSM-модуля и счетчика.

3.1.2 Подключить USB GSM-модем к компьютеру. Перед началом работы с программой CE\_SMSC необходимо убедиться, что GSM-модем сохраняет входящие сообщения на SIM-карте, для этого следует запустить ПО, идущее в комплекте с модемом и установить соответствующие настройки.

Убедитесь, что в памяти SIM-карты есть место для входящих SMS-сообщений. В противном случае удалите сообщения из памяти SIM-карты, используя ПО, входящее в комплект GSM-модема.

3.1.3 Для настройки GSM-модуля счетчика запустите программу CE\_SMSC.

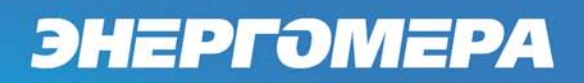

| берите модем:                                        | • Определить                      |
|------------------------------------------------------|-----------------------------------|
| становка параметров Дополнительно                    |                                   |
| Параметры отправки SMS                               |                                   |
| Номер абонента:                                      | идание подтверждения (сек.): 60 🚔 |
| Удалить                                              |                                   |
| Очистить                                             |                                   |
| Параметры прибора                                    | Параметры точки доступа           |
| Пароль доступа:                                      |                                   |
|                                                      | сервер поставщика услуг связи     |
| Системный адрес:                                     | Логин:                            |
| Режим работы модема: только CSD 🔹                    | Пароль:                           |
| Новый пароль:                                        | 🔲 Отправлять незаполненными       |
| Параметры коммуникационного сервера                  |                                   |
| IP-адрес сервера, DNS-имя:                           | Этправлять незаполненным          |
| ТСР-порт:                                            |                                   |
| Период времени установки / контроля ТСР-соединения о | с сервером, с: 60 🗼               |
| Сохранить как Загрузить Очист                        | пить Передать настройки           |
| Отправка команды                                     |                                   |
| Команда:                                             | <b>•</b>                          |
| Параметры: Передать команду                          |                                   |

В верхней части окна расположен выпадающий список, содержащий названия GSMмодемов, зарегистрированных в системе. Нажмите кнопку «Определить» для автоматического обнаружения подключенного GSM-модема (это может занять некоторое время). Программа определит COM-порт, к которому подключен модем, и установит необходимые параметры соединения.

Если GSM-модем в системе установлен корректно, а в списке он не появился, то необходимо в диспетчере устройств посмотреть, какой СОМ-порт назначен установленному GSM-модему, и ввести имя СОМ-порта в поле «Имя» (панель «Параметры порта»).

Выберите вкладку «Установка параметров».

В поле «Номер абонента» введите номер SIM-карты, установленной в конфигурируемом счетчике. Если номер данной SIM-карты уже однажды вводился, то его можно выбрать из выпадающего списка.

Для отправки SMS-сообщений нескольким конфигурируемым счетчикам предусмотрена возможность с помощью инструментов панели «Параметры отправки SMS» создать и редактировать список групповой рассылки:

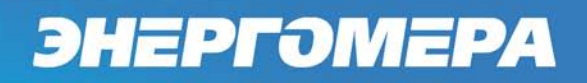

– чтобы добавить номер в список рассылки, необходимо ввести его в поле «Номер абонента» и нажать кнопку 🖌;

 для загрузки уже имеющегося списка номеров из текстового файла (напр. phones.txt) необходимо нажать кнопку 
 ;

– чтобы сохранить созданный список групповой рассылки в текстовом файле, необходимо нажать кнопку 🔜;

- по нажатию кнопки «Удалить» из списка рассылки будет исключен выделенный номер;

– для удаления всех номеров из списка рассылки необходимо нажать кнопку «Очистить», расположенную слева от данного элемента.

В поле «Ожидание подтверждения (сек+» 60 🗟 введите время ожидания ответа на SMSсообщение (рекомендуется не менее 60 секунд, 0 – без запуска таймера ожидания, ответ контролируется оператором).

Для работы GSM-модуля счетчика в режиме статического IP-адреса заполните параметры:

- пароль доступа: «12345678»;
- режим работы: «Статический IP»;
- параметры точки доступа: зависят от оператора сотовой связи;

| ЭНЕРГОМЕРА                                                            |                                                                                                    |  |
|-----------------------------------------------------------------------|----------------------------------------------------------------------------------------------------|--|
|                                                                       |                                                                                                    |  |
|                                                                       |                                                                                                    |  |
| Параметры точки доступа выдан<br>услуги «Статический IP-адрес» и в    | отся оператором сотовой связи при подключении<br>ключают в себя три параметра:                                                      |  |
| – точка доступа (APN);                                                |                                                                                                    |  |
| – логин для подключения;                                              |                                                                                                    |  |
| – пароль.                                                             |                                                                                                    |  |
| Например:                                                             |                                                                                                    |  |
| 1. Если указаны все три парамет                                       | ра, то необходимо заполнить все поля.                                                                                               |  |
|                                                                       | Параметры точки доступа<br>realips.kuban<br>сервер поставщика услуг связи<br>Логин: mts<br>Пароль: mts<br>Отправлять незаполненными |  |
| 2. Если указана только точка до нить только поле точки доступа и ми». | ступа без пароля и логина, то необходимо запол-<br>и установить флажок «Отправлять незаполненны-                                    |  |
|                                                                       | Параметры точки доступа<br>fixed.kvk<br>сервер поставщика услуг связи<br>Логин:<br>Пароль:<br>Отправлять незаполненными             |  |

– параметры коммуникационного сервера:

IP адрес сервера – не заполнять;

ТСР-порт – 80;

флажки «Отправлять незаполненным» и «Период времени установки/контроля TCP соединения с сервером» оставить неотмеченными.

| Р-адрес сервера, DNS-имя: 📃 Отправлять не |    | 💹 Отправлять незаполненным |
|-------------------------------------------|----|----------------------------|
| ГСР-порт:                                 | 80 |                            |

3.1.4 После заполнения всех необходимых параметров нажать кнопку «Передать настройки».

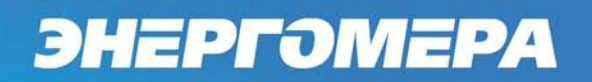

Если при отправке SMS появляется сообщение об ошибке, необходимо переподключить GSM-модем к ПК. Запустить (или закрыть, если запущено) ПО, поставляющееся вместе с GSM-модемом, перезапустить ПО CE\_SMSC. При выдаче программой CE\_SMSC сообщения об ошибке с кодом 500 следует проверить баланс SIM-карты GSM-модема, подключенного к ПК.

Если количество SMS-сообщений для отправки больше 1, то после получения ответа на первое сообщение сразу же будет отправлено следующее. Дождитесь отправки всех SMS-сообщений и получения на них ответов.

Ответ на SMS-сообщение с конфигурацией отобразится в строке состояния программы. Расшифровка кодов сообщения полученного от GSM-модуля счетчика содержится во всплывающей подсказке, появляющейся при наведении курсора мыши на строку состояния.

| твет счетчика: 00000005 OK STA | T_00                                                                              | Вьоход           |
|--------------------------------|-----------------------------------------------------------------------------------|------------------|
|                                | <ul> <li>есть связь со счетчиком;</li> <li>последняя попытка соединени</li> </ul> | я была успешной. |

Пользователь имеет возможность сохранять в файл/загружать из файла конфигурации GSM-модуля счетчика (кнопки «Сохранить как»/«Загрузить»).

Если необходимо отправить команду GSM-модулю счетчика, с которым производится работа, заполните поля «Номер абонента», «Команда» и «Параметры», затем нажмите кнопку «Передать команду». Команды отправляются в отдельном SMS-сообщении.

| Команда:   | •                |
|------------|------------------|
| Параметры: | Передать команду |

Если задать необходимые параметры на вкладке «Установка параметров», а затем перейти на вкладку «Дополнительно» и нажать кнопку «Сформировать», то в панели «Список сообщений» будет показано, сколько SMS-сообщений требуется отправить для конфигурации GSM-модуля счетчика, а также их содержимое. Для формирования SMS-сообщения с текстом команды, необходимо сначала установить флаг «Команда», затем нажать кнопку «Сформировать».

| CE_SMSC v1.1                                                                                                    | <b>— — X</b>                          |
|----------------------------------------------------------------------------------------------------|---------------------------------------|
| Выберите модем: HUAWEI Mobile Connect - 3G Modem<br>Установка параметров Дополнительно                                                                                                    | п   Определить                        |
| Сформированное сообщение<br>Сообщение № 1                                                                                                    | 00000000000000172500000000000000 🔺    |
| 0000000000000000000000000000000000000                                                                                                    | 2000000000000000000000000000000000000 |
| Чтение SMS<br>Индекс: 0<br>Сохранено в: SM<br>Статус сообщения: Прочитано<br>ВХОДЯЩЕЕ<br>Отправитель: +79881001547<br>Дата отправки: 13.12.2012 10:06:04 +0400<br>Текст сообщения:<br>00000000<br>ОК<br>STAT_00 | E                                     |
| Индекс: 1<br>Сохранено в: SM<br>Получить список SIM  Сочистить                                                                                                    |                                       |
| Параметры порта<br>Имя: СОМ16 ▼<br>Бит в секунду: 9600 ▼<br>Таймаут (мс): 300<br>Разъединить Соединить                                                                                                    |                                       |
| Прочитано сообщений: 7                                                                                                    | Выход                                 |

На вкладке «Дополнительно» пользователь имеет возможность получить список SMSсообщений из выбранного хранилища подключенного GSM-модема с помощью панели «Чтение SMS», а также редактировать параметры соединения в панели «Параметры порта».

Для получения списка SMS-сообщений, хранящихся на SIM-карте или в модеме, необходимо выбрать хранилище из выпадающего списка По нажатию кнопки «Очистить» панель со списком SMS-сообщений будет очищена.

При запуске программы информация на панели «Параметры порта» формируется автоматически, но оператор также имеет возможность создавать/разрывать соединение вручную посредством соответствующих кнопок на данной панели.

3.1.5 После получения ответа на последнее SMS с конфигурацией счетчик применит полученные параметры, перейдет в режим статического IP-адреса, и будет произведена попытка подключения к GPRS-сети.

3.2 Проверка связи со счетчиком по GPRS-каналу в режиме статического IP-адреса.

3.2.1 Вставьте SIM-карту с подключенной услугой «Статический IP» в счетчик и подайте на него питание. При включении питания будет произведена процедура инициализации GSM-модуля и счетчика. В процессе инициализации, примерно через (10 -20) секунд после включе-

ния питания, на индикаторе счетчика в окне «Начальная скорость обмена» будут поочередно индицироваться символы «i» и «o». Это значит, что связь между GSM-модулем и счетчиком установлена. Если в течение (30-60) секунд после включения питания связь между GSM-модулем и счетчиком не установлена, символы «i» и «o» не индицируются, GSM-модуль или интерфейс счетчика неисправен.

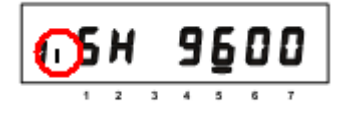

3.2.2 Убедитесь, что ПК имеет выход в сеть Internet. (ВНИМАНИЕ! ПО «Admin Tools» может устанавливать соединение только через internet-канал без использования Proxусервера).

3.2.3 Для проверки связи со счетчиком по GPRS-каналу в режиме статического IPадреса необходимо запустить технологическое ПО «Admin Tools». Выбрать счетчик CE201, протокол обмена – «Протокол ГОСТ Р МЭК61107», канал связи – «Ethernet».

| Admin Tools                                                                                                    |                                                                                                 |                                               |                                           |                  |
|----------------------------------------------------------------------------------------------------|-------------------------------------------------------------------------------------------------|-----------------------------------------------|-------------------------------------------|------------------|
| Сервис Справочник Вид Пер                                                                                                    | еход ?                                                                                          |                                               |                                           |                  |
| Од         -         -         -         -         -         -         -         -         -         -         -         -         -         -         -         -         -         -         -         -         -         -         -         -         -         -         -         -         -         -         -         -         -         -         -         -         -         -         -         -         -         -         -         -         -         -         -         -         -         -         -         -         -         -         -         -         -         -         -         -         -         -         -         -         -         -         -         -         -         -         -         -         -         -         -         -         -         -         -         -         -         -         -         -         -         -         -         -         -         -         -         -         -         -         -         -         -         -         -         -         -         -         -         -         -         - | тво Сеть Протокол Канал связи                                                                   | хранилище Свойства Польз                      | 😫 🔗 - 💷 -<br>ователи Язык Вид             | Переход          |
| Параметры устройств 👻                                                                                                    | 🖲 Авторизация 🚺 Завершить сеа                                                                   | нс 🛛 🔍 Поиск устройства                       |                                           | Монитор обмена 🔻 |
| CE102M<br>CE201<br>CE300                                                                                                    | Устройство<br>Тип устройства Заводской номер                                                    | <ul> <li>Сеанс связи Состояние оби</li> </ul> | иена Результат обмена                     |                  |
|                                                                                                    | Авторизация<br>Идентификатор устройства<br>Пароль доступа<br>Настройки<br>Протокол обмена       | *****<br>Протокол ГОСТ Р МЭК 61107-200        | 1                                         |                  |
|                                                                                                    | Канал связи                                                                                     | Ethernet                                      | <ul> <li>Установить соединение</li> </ul> |                  |
|                                                                                                    | Хранилище данных                                                                                | Экспорт в MS Excel                            | Установить соединение                     |                  |
| . ,                                                                                                    | Список задач                                                                                    |                                               |                                           |                  |
| Для продолжения работы неоходимо<br>выполнить действие "Авторизация"<br>или "Поиск устройства"                                                                                                    | CE201<br>CE201 (v06)<br>CE201 (v07)<br>CE201 (v08)<br>CE201 (v20)<br>CE201 (v20)<br>CE201 (v21) |                                               |                                           |                  |
|                                                                                                    |                                                                                                 |                                               |                                           | .::              |

3.2.4 Настройки протокола обмена:

- время ожидания ответа: 15000 мс;
- количество перезапросов: 0;

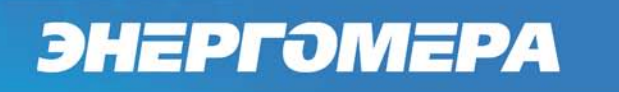

- задержка между получением сообщения и передачей ответа: 200;
- обмен только на начальной скорости.

| 🐑 Протокол обмена данными по ГОСТ Р МЭК 61107-2 🗪          |           |  |  |  |
|------------------------------------------------------------|-----------|--|--|--|
| Настройки О программе                                      |           |  |  |  |
| Время ожидания ответа:                                     | 15000     |  |  |  |
| Количество перезапросов:                                   | 0         |  |  |  |
| Задержка между получением<br>сообщения и передачей ответа: | 200       |  |  |  |
| 📝 Обмен только на начальной скор                           | рости     |  |  |  |
| Обмен по PLC или радио-интерфейсу                          |           |  |  |  |
| 🔄 Защита от НСД                                            |           |  |  |  |
| Tun контрольного кода CRC-16                               |           |  |  |  |
| Использовать групповое чтение                              |           |  |  |  |
|                                                            |           |  |  |  |
|                                                            |           |  |  |  |
|                                                            |           |  |  |  |
|                                                            |           |  |  |  |
|                                                            | Ok Отмена |  |  |  |

3.2.5 Настройки канала связи «Ethernet» на соединение по TCP/IP-протоколу:

 в поле «IP-адрес» ввести IP-адрес, соответствующий установленной в счетчике SIM-карте, выданной оператором сотовой связи;

IP-адрес назначается SIM-карте при подключении услуги «Статический IPадрес». Каждая SIM-карта с подключенной услугой имеет свой уникальный IPадрес. При наличии нескольких SIM-карт для избежания путаницы рекомендуется составить таблицу соответствия 19-значного кода ICCID SIM-карт (напечатан на SIM-карте) с абонентским номером и назначенным IP-адресом.

 в поле «Порт» ввести номер порта установленного в настройках GSM-модуля счетчика (п. 3.2.4).

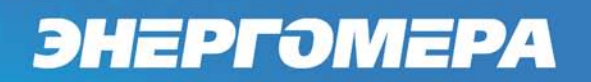

|   | 9 | Настройки обмена данными | Γ |
|---|---|--------------------------|---|
| 1 |   | Настройки Общие          | l |
| 1 |   | Настроики ТСР/IР         |   |
|   |   | IP-адрес                 |   |
| l |   | Порт                     | ŀ |
|   |   |                          |   |
|   |   |                          |   |
|   |   |                          |   |
| 1 |   |                          |   |
| l |   |                          |   |
|   |   |                          |   |
|   |   |                          |   |
|   |   |                          |   |
|   | - | Ок Отмена Применить      |   |
|   |   |                          |   |

3.2.6 Нажать кнопку «Установить соединение». При успешном соединении появится сообщение:

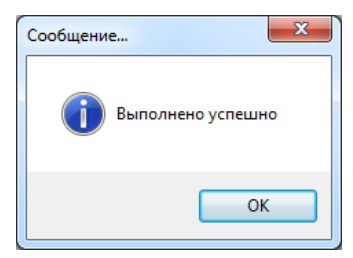

При ошибке установки соединения появится соответствующее сообщение. В этом случае необходимо проверить настройки канала связи (п. 3.3.5), а также настройки счетчика (п. 3.2.4).

3.2.7 Для проверки обмена со счетчиком по каналу GPRS нажать кнопку «Авторизация». Успешная авторизация свидетельствует об исправном и правильно настроенном GPRSканале счетчика.

Связь со счетчиком можно проконтролировать на ЖК-индикаторе счетчика в окне «Начальная скорость обмена». Во время обмена будут индицироваться символы «i» и «о» (см. рисунок п. 3.3.1). Если авторизация прошла успешно, а индикации символов на ЖК-индикаторе нет, значит был введен IP-адрес, соответствующий SIM-карте, установленной в другом счетчике. В этом случае необходимо проверить настройки канала связи (п. 3.3.5).